# PGR Manager Faculty Administrator Guide

#### Directly Supported Students and Affiliated Research Centres (ARCs)

# **Contents Page**

| Logging in                              | Page 3 |
|-----------------------------------------|--------|
| Setting up new administrators           | Page 3 |
| Sharing PGR Manager email notifications | Page 3 |
| Checking student project dates          | Page 4 |
| Upgrade Workflow                        | Page 5 |
| Dashboards                              | Page 8 |
| Further Information                     | Page 9 |

# Logging in

To log into the system for the first time you will be presented with a Login Page as shown.

Log

| OU students and                                       | staff                                                                   |                                                      |    |
|-------------------------------------------------------|-------------------------------------------------------------------------|------------------------------------------------------|----|
| If you have an account the button below to log        | with the Open University Autho                                          | entication Service, please click                     |    |
| ARC students an                                       | d supervisors                                                           |                                                      |    |
| If you are a student or s<br>below to either set up y | upervisor at an Affiliated Resear<br>our account, or log in with your e | rch Centre, please click the butto<br>email address: | 15 |
| Set up your account                                   | Log in with your email address                                          | ]                                                    |    |
| External supervis                                     | sors and examiners                                                      |                                                      |    |
| If you are an external su<br>your email address:      | upervisor or examiner, please cli                                       | ick the button below to log in with                  |    |
|                                                       |                                                                         |                                                      |    |

Faculty administrators should use your <u>OUCU@open.ac.uk</u> and OU password to login.

ARC administrators should click 'Set up your account' under the ARC students and supervisors section, follow instructions sent to your email address and then 'Login with your email address'

#### Setting up new administrators

If you need to remove or add administrators, or any other roles within your faculty, school, or ARC, you should contact the Research Degrees Team who will update the roles.

Some names will be duplicated within the system according to the permissions allowed for individuals in your faculty or ARC, for example if someone is a supervisor **and** a faculty ADR or ARC Coordinator.

#### Sharing email notifications

Email notifications from PGR Manager are sent to your personal OU email address or ARC institutional email address; however, some faculties have multiple administrators or use shared inboxes to manage their students.

You can set up a rule in Outlook to forward emails from PGR Manager to your shared inbox.

## Checking student project dates

If you ever need to check upcoming deadlines or project dates for a student, you can view this using the following steps:

1. Search for the student name or PI number in the quick search box or using the search function

| bert                                    | Search                          |
|-----------------------------------------|---------------------------------|
| Fields & options                        |                                 |
| 2 results in Everything                 |                                 |
| 🐝 Supervision Meeting 📑 Student 1       | Student Project 1               |
|                                         | ordered by relevance title date |
| 👝 Mr Bert Duffy                         |                                 |
| Economics Department                    | STUDENT                         |
| Email address<br>bert.duffy@example.org |                                 |
|                                         |                                 |

2. Select the Student Project button

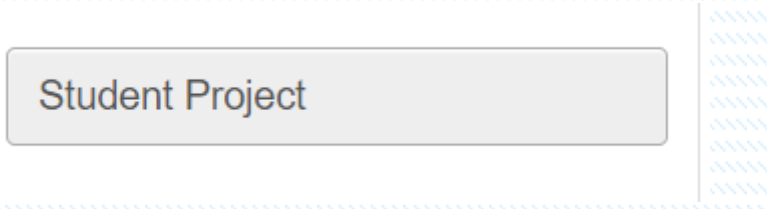

 Select the Project dates button. A red or yellow circle means upcoming or missed deadlines

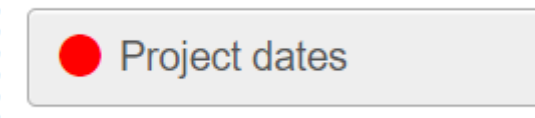

Deadlines shown here are for the student's submission. Workflows can extend beyond the deadline date as long as the student has completed their section.

Reminders are sent to the student's email at set times before each deadline

## Upgrade workflow

You will receive an email asking you to appoint the assessors for the student's upgrade process, or you will receive a task notification in PGR Manager

Tasks 👂

The Open University

#### Upgrade - Mrs Jonis Marsh

Waiting for appointment of assessors

Progress

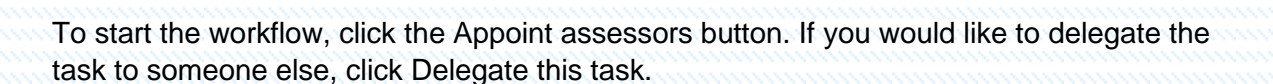

 STATUS

 Waiting for appointment of assessors

 CURRENTLY WITH

 Dinah Dickinson

 Delegate this task

 Appoint assessors

To take over the task where you are not assigned to the workflow, please search for the student and then click "Take over this task".

Once you have started the workflow you must add at least two assessors who should be independent and experienced academic researchers. Please note that neither the student's supervisors or their third-party monitor can be part of the panel.

Page | 5

You can search for an academic by typing in their name (try their last name if you cannot find them at first as the system does not use shortened names or nicknames). Then click on their name to set them as an assessor.

| ppoint assessors        | Regulation                                                                   |
|-------------------------|------------------------------------------------------------------------------|
| onfirm Assessor         |                                                                              |
| ra                      |                                                                              |
| Prof Frankie Allan (Ec  | onomics Department)                                                          |
| Dr Franz Bell (Open U   | Jniversity)                                                                  |
| Dr Francine Boyle (Er   | igineering and Innovation)                                                   |
| Dr Franky Brooks (De    | partment of Philosophy)                                                      |
| Dr Fran Brown (MRC      | Harwell)                                                                     |
| Dr Fraser Carpenter (   | The Roskamp Institute)                                                       |
| Dr Franz Duffy (Institu | te of Educational Technology)                                                |
| Dr Franky Francis (Fa   | culty of Arts & Social Sciences)                                             |
| Dr Gael Francis (Geog   | graphy Department)                                                           |
| Dr Laetitia Francis (So | chool of History, Religious Studies, Sociology, Social Policy & Criminology) |

If they do not have an account, please fill in the details, making sure their email address and name are correct.

| Or where a     | ssessor does not ha | ve an existing record |        |  |
|----------------|---------------------|-----------------------|--------|--|
| Title          | First *             | Last *                |        |  |
| Mr             | Test                | Assessor              |        |  |
| Post           |                     |                       |        |  |
| Professor of S | cience              |                       |        |  |
| Address        |                     |                       |        |  |
| Harvard Univ   | versity             |                       |        |  |
|                |                     |                       |        |  |
|                |                     |                       |        |  |
|                |                     |                       |        |  |
| Telephone      |                     |                       |        |  |
| 1234           |                     |                       |        |  |
| Email *        |                     |                       |        |  |
| Testemail@tes  | st.ac.uk            |                       |        |  |
|                |                     |                       | Remove |  |
|                |                     |                       |        |  |

Page | 6

If there are more than two assessors, please add another. If not, Save and continue. Please note than if someone is chairing the upgrade-viva, they are not an assessor and should not be added here.

| Add another       |                |  |
|-------------------|----------------|--|
|                   |                |  |
|                   |                |  |
| Save and continue | Save for later |  |
|                   |                |  |
| Appoint assessors | Regulation     |  |
|                   |                |  |

Next, confirm there are no conflicts of interest. If you believe there are, please either appoint a different assessor or contact the Research Degrees Team for advice.

| Appoint assessors   | Regulation                                                         |
|---------------------|--------------------------------------------------------------------|
| Can you confirm tha | t there are no conflicts of interest in line with the Regulations? |
| • Yes               |                                                                    |
| ⊖ No                |                                                                    |
| Save and continue   | Save for later                                                     |
|                     |                                                                    |
|                     |                                                                    |

Review the information and then Continue then Confirm.

Finally, arrange the upgrade-viva or ask the supervisors/assessors when the upgrade-viva will take place. Click Edit viva date.

| <b>STATUS</b><br>Waiting for viva date |
|----------------------------------------|
| CURRENTLY WITH<br>On hold              |
| Edit viva date                         |
| Appoint assessors                      |

Enter the date of the viva and save. The workflow will stay active for you until the viva has occurred. If the date or assessors change you can edit this information.

Notifications informing students, supervisors and assessors of the date and time of their upgrade-viva should be completed offline

### Dashboards

Dashboards contain information about students in your ARC, faculty, or school.

You can find this information by clicking the blue Graduate School button on the right-hand side of the Home page of PGR Manager.

#### **Graduate School**

Different dashboards contain different information including upcoming deadlines, number of students, the progress of various workflows, and examination information.

| DIRECTORIES                     |                             |
|---------------------------------|-----------------------------|
| Current Students                | Past and current Students   |
| STATISTICS                      |                             |
| Students by Faculty (Headcount) | Students by ARC (Headcount) |
| REGISTRATION                    |                             |
| De-registration                 | Re-registration overview    |
| Re-registration progress        |                             |
|                                 |                             |

You should see just the students in your ARC, faculty or school, depending on your permissions. You can filter between different schools using the drop-down menus.

|                |                       |                  |                      |               |                 | Export (filtere |
|----------------|-----------------------|------------------|----------------------|---------------|-----------------|-----------------|
|                |                       |                  |                      |               |                 | 2020 - 2021     |
| Search by nan  | Faculty               | ~                | Education, Childhood | I, Y 🗸 Regist | tration owner 🗸 |                 |
| Department     | ~                     |                  |                      |               |                 |                 |
| Student        | Faculty : School      | Lead             | Start                | End           | Stage           | Status          |
| Carr, Marjory  | Faculty of Wellbeing  | . Grant, Osmund  | 16 Feb 2019          | 16 Feb 2023   | Transferred     | Study break     |
| Gould, Vinita  | Faculty of Wellbeing  | . Phillips, Kori | 30 May 2018          | 30 May 2022   | Transferred     | Active          |
| Holt, Sanders  | Faculty of Wellbeing  | . Shah, Madelin  | 02 Sep 2018          | 02 Sep 2022   | Submitted       | Active          |
| Horton, Dorine | Faculty of Wellbeing  | . Gregory, Meara | 23 Jan 2018          | 23 Jan 2022   | Submitted       | Active          |
| Newman, M      | Faculty of Wellbeing  | . Kerr, Meara    | 01 Jan 2020          | 01 Jan 2024   | Registered      | Active          |
| Sheppard,      | Faculty of Wellbeing  | . Gregory, Meara | 08 Sep 2020          | 08 Sep 2028   | Writing up      | Study break     |
| Townsend       | Faculty of Wellbeing. | Robson, Herb     | 19 Jan 2020          | 19 Jan 2028   | Registered      | Active          |

You can also export the information (along with hidden data) into Excel using the Export button.

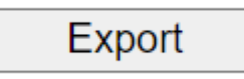

Page | 8

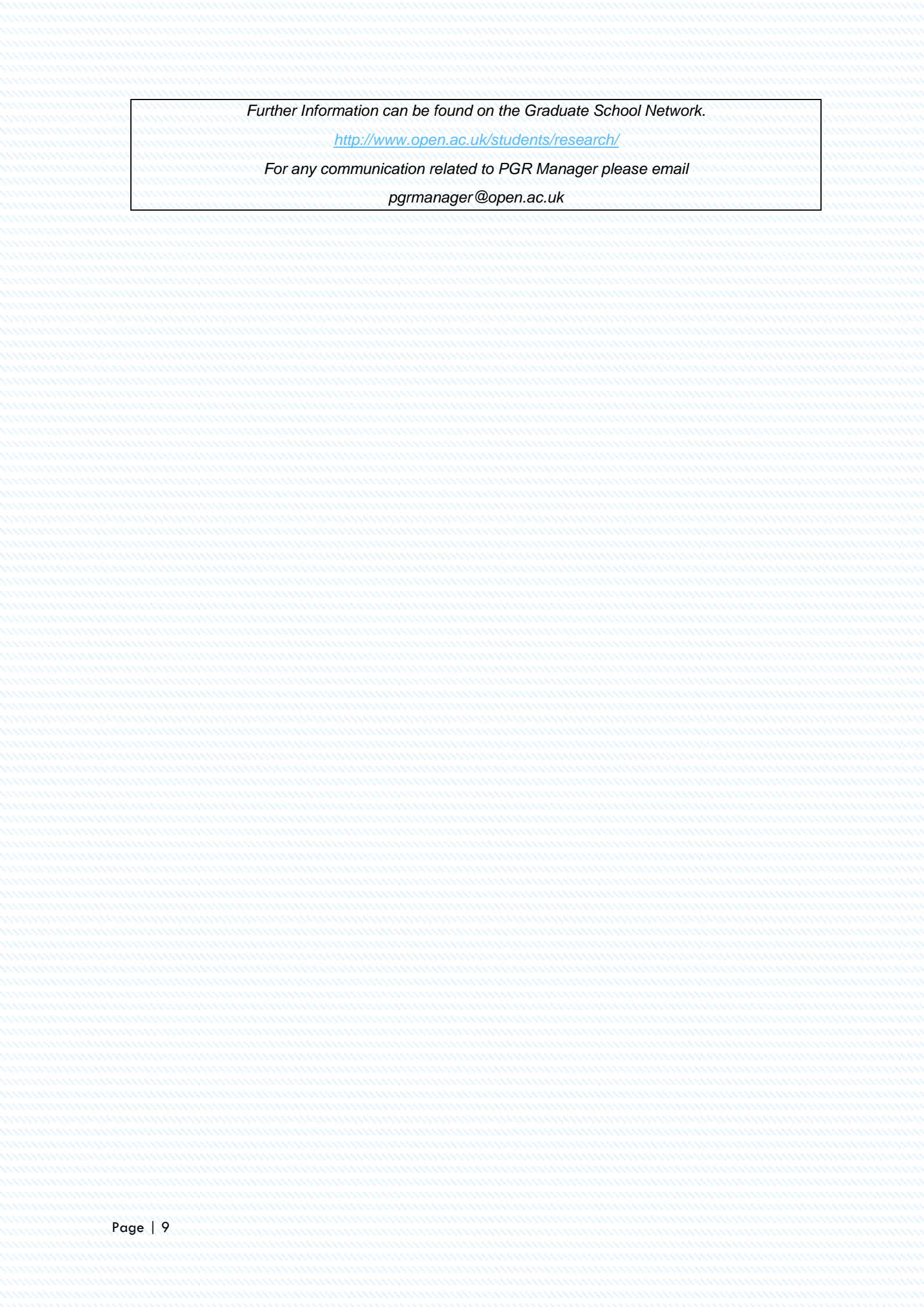